## How to Request a Transcript

NAVIANCE

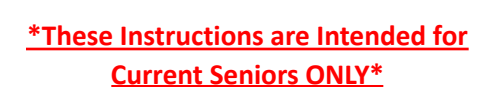

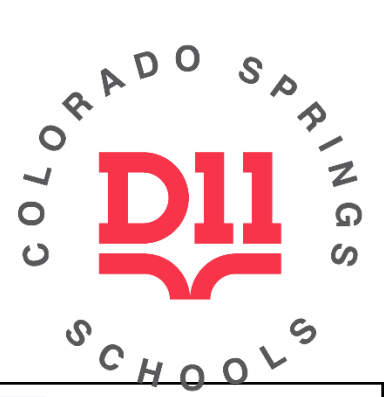

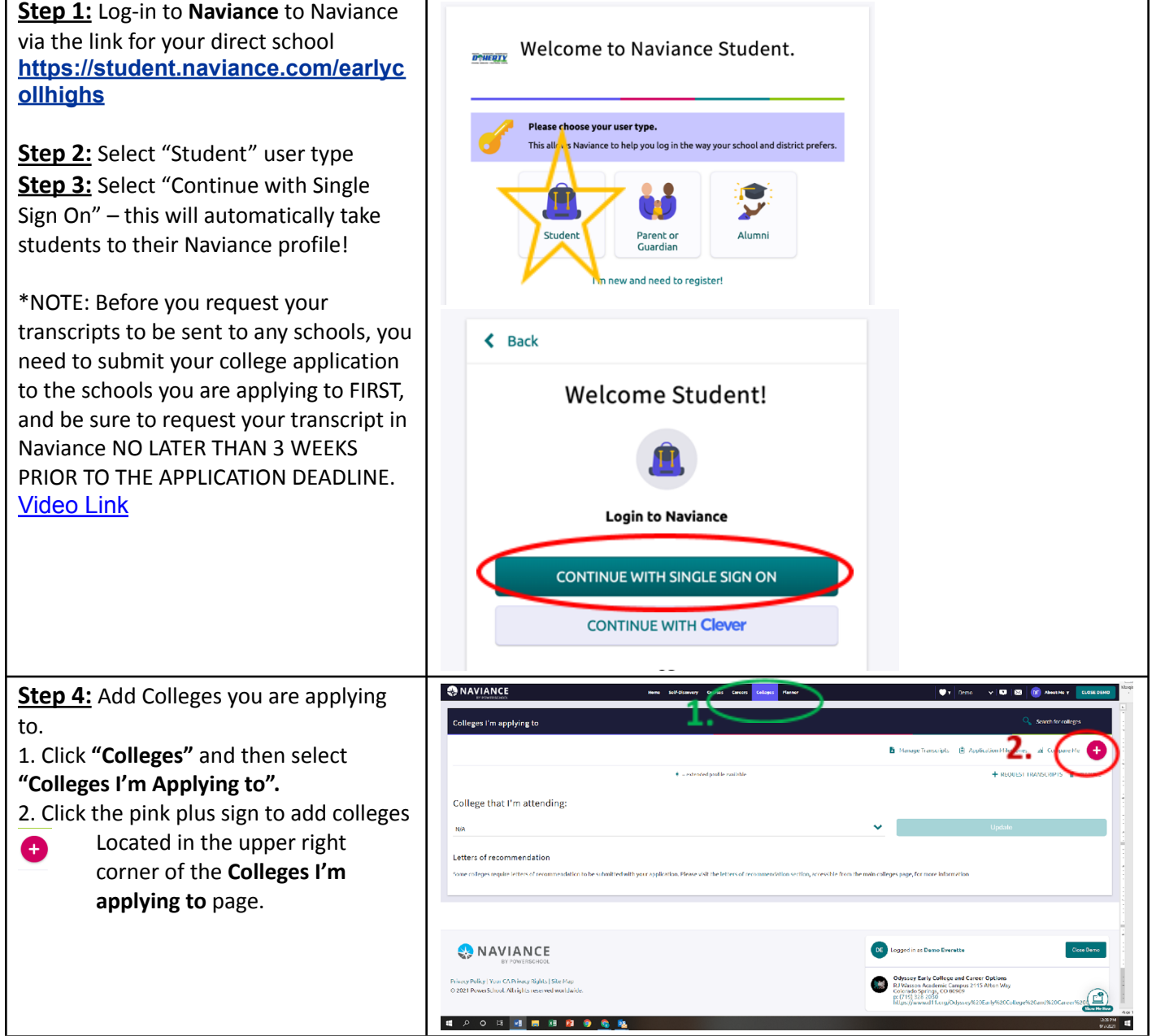

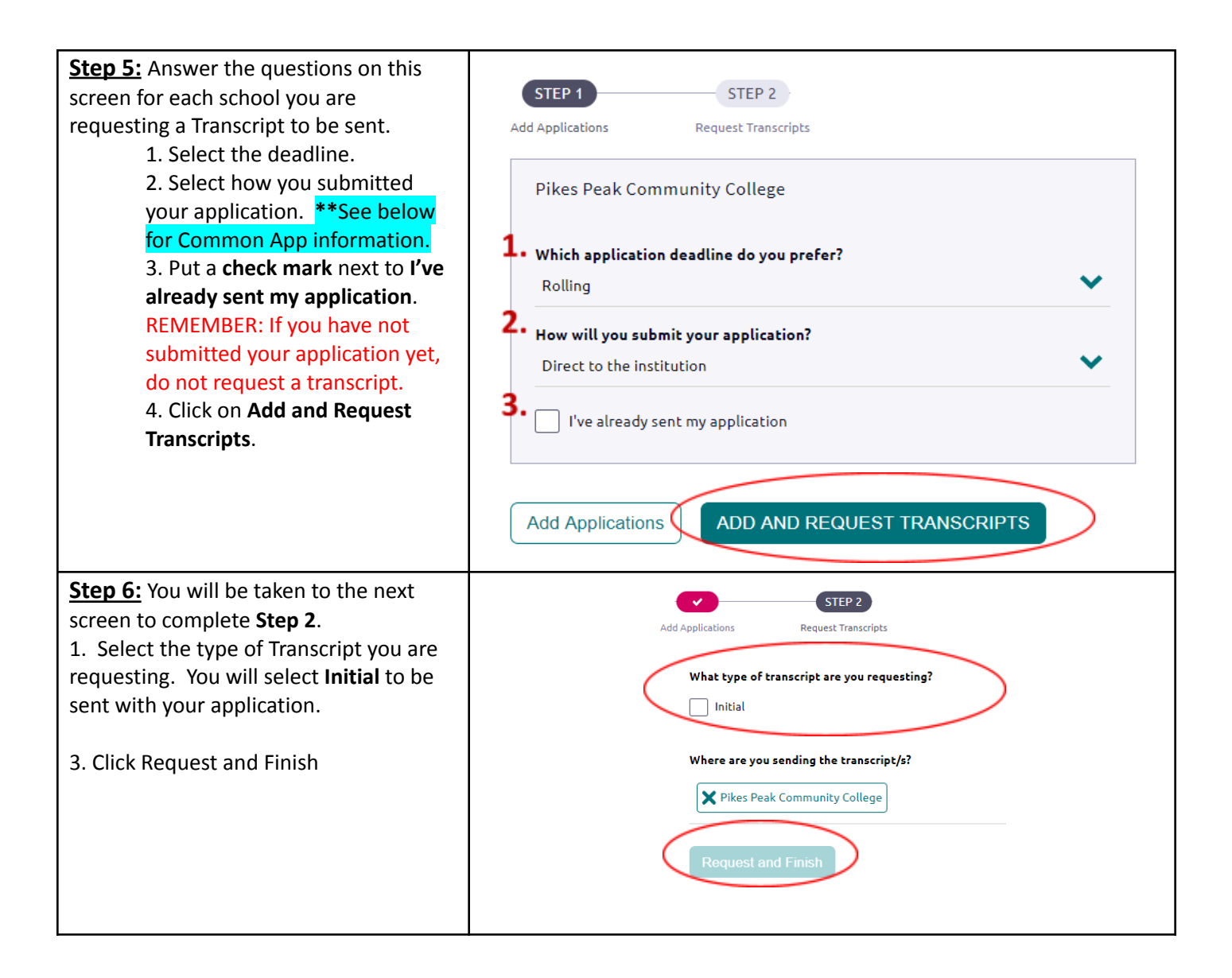

\*Note: For Common App users you will need to identify your Counselor on their site and an email will be sent requesting your transcripts.